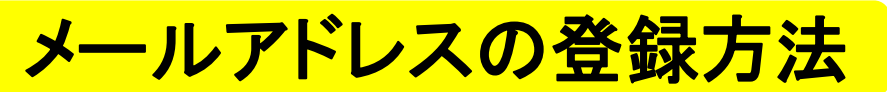

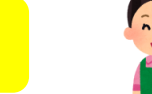

連絡方法をメールにされますと、 予約資料のタイトルや取置期限もわかり、大変便利です!!

### ※スマートフォン用ページからの登録方法

- 1 インターネットで「宇部市立図書館」を検索
- 2 「図書館蔵書検索・予約」をクリック

#### 3 「スマートフォン用ページ(外部サイトヘリンク」をクリック

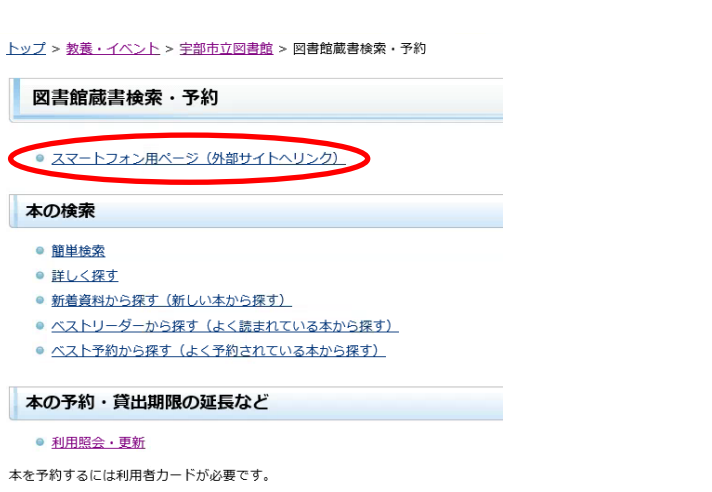

#### 4 利用照会をクリック

利用案内「資料を借りるとき」をご覧ください。

|                                                                                                    | 字部市立図書館                                                                                                    | 0           |
|----------------------------------------------------------------------------------------------------|----------------------------------------------------------------------------------------------------|-------------|
|                                                                                                    | <ul> <li>✓ D2</li> </ul>                                                                                                    | レ           |
| <ul> <li>「インターネット予約申込。<br/>め現在臨時休館中の市立図書<br/>図書のドライブスルー省出し<br/>を再開します。臨時休館中の<br/>ルで行いますので、予約の際<br/>方法等の詳細は、図書館トッ</li> </ul> | みを再開します」新型コロナウィルス感染拡大防止のた<br>館及び学びの森くすのきにおいて、インターネット予約<br>を開始します。これに伴い、インターネット予約時込み<br>加定措置として、予約回費の受け難しのお知らせはメー<br>はメールアドレスの登録をお願いします。なお、貸出<br>ブページの「回書館からのお知らせ」をご覧ください、 | ;<br>]<br>/ |
| キーワード検索                                                                                                    |                                                                                                    |             |
| 0                                                                                                    |                                                                                                    |             |
|                                                                                                    | 検紊                                                                                                    |             |
|                                                                                                    |                                                                                                    | _           |
| 資料を探す                                                                                                    |                                                                                                    |             |
| トップ                                                                                                    |                                                                                                    | Ø           |
| 詳細検索                                                                                                    |                                                                                                    | Ø           |
| 一覧検索                                                                                                    |                                                                                                    |             |
| 日本十進分類                                                                                                    |                                                                                                    | Ø           |
| 新着資料                                                                                                    |                                                                                                    | Ð           |
| ベストリーダー                                                                                                    |                                                                                                    | Ø           |
| ベスト予約                                                                                                    |                                                                                                    | Ø           |
| 雑誌タイトル                                                                                                    |                                                                                                    | Ð           |
| 利用照会                                                                                                    |                                                                                                    |             |
|                                                                                                    |                                                                                                    |             |
| 利用照会                                                                                                    |                                                                                                    | Ð           |

5 利用者番号(利用者カードのバーコードの下の9桁) パスワード(初期設定は誕生日4桁です)を入力して 「ログインする」をクリック ※パスワード 例)4月28日→0428

利用者認証

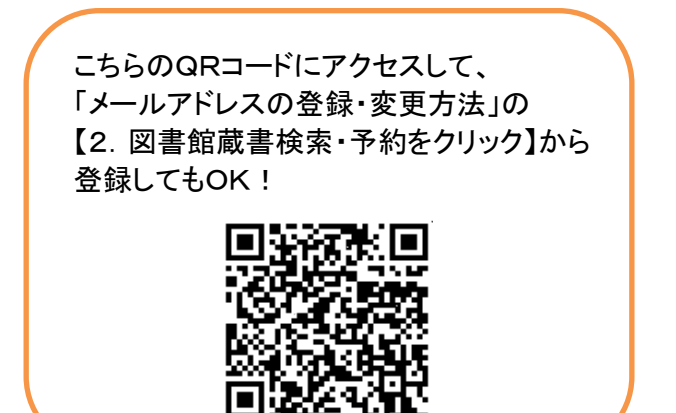

#### 6 「メールアドレスの登録・変更」をクリック

| 利用照会メニュー     |   |  |
|--------------|---|--|
| 貸出中一覧        | Ø |  |
| 予約中一覧        | Ø |  |
| 予約確保中一覧      | Ø |  |
| パスワード変更      | Ø |  |
| メールアドレス登録・変更 | Ø |  |
| My本棚         | 0 |  |
|              |   |  |

7 メールアドレスを入力して「更新する」をクリック

| メールアドレス変更                                                               |            |  |  |
|-------------------------------------------------------------------------|------------|--|--|
| 携帯電話のアドレスを登録される方は、図書館ドメインが受信<br>に設定をお願いします。【ドメイン名】@city.ube.yamaguchi.j | できるよう<br>p |  |  |
| <b>E-Mail</b><br>旧メールアドレス                                               |            |  |  |
| 新メールアドレス                                                                |            |  |  |
| 削除する                                                                    |            |  |  |
| マ         更新する                                                          |            |  |  |
| 利用照会メニュー                                                                |            |  |  |

8 登録したメールアドレスに、メールが届く

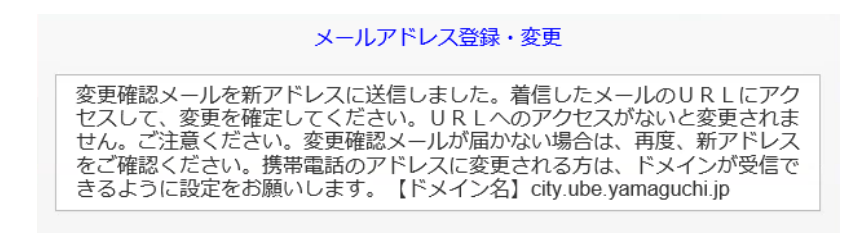

# 利用者番号、パスワードを入力してください。初期パスワードは生年月日 の月日4桁です。(例:3月21日→0321)※パスワード変更を行って、ご利 用下さい。 利用者番号 パスワード パスワード

#### 9 届いたメールのURLICアクセスして「変更を完了」をクリック

## 完了!!ご登録あいがとうございました。